## Windows 7, Windows 8, Windows Server 2008 R2, Windows Server 2012 에서 1433 포트 허용법

(1) [제어판] → [Windows 방화벽] →[고급 설정] 을 클릭한다.

(2) [고급 보안이 포함된 Windows 방화벽] 창의 왼쪽 [인바운드 규칙]을 클릭하고, 오른쪽 [작업]
 창에서 [새 규칙]을 클릭한다. [새 인바운드 규칙 마법사]창의 [규칙 종류] 화면에서 '포트'를 선택
 하고 <다음>을 클릭한다.

| ☞ 고급 보안이 포함된 Windows 방화벽              |                                                            |                                                            |   |   |  |  |  |  |
|---------------------------------------|------------------------------------------------------------|------------------------------------------------------------|---|---|--|--|--|--|
| 파일(F) 동작(A) 보기(V) 도용말(H)              |                                                            |                                                            |   |   |  |  |  |  |
|                                       |                                                            |                                                            |   |   |  |  |  |  |
| 🝻 로컬 컴퓨터의 고급 보안이 포진 🤉                 | 바운드 규칙 작업                                                  |                                                            |   |   |  |  |  |  |
| · · · · · · · · · · · · · · · · · · · | I름 그룹 ^ 프로필 사용 작업 🛀 인바운드 규칙                                |                                                            |   | - |  |  |  |  |
| 🛃 연결 보안 규칙                            | ) Autodesk Content Service 도메인, 여 허용 이 🗽 새 규칙              |                                                            |   |   |  |  |  |  |
| ▶ 🔜 모니터링                              | Daum CP Vob Server 개인 예 허용 Q                               |                                                            |   | • |  |  |  |  |
|                                       | Microsoft Lune 고요 에 치요 / ' 상태로 픽턴립                         |                                                            | ¥ |   |  |  |  |  |
| · · · · · · · · · · · · · · · · · · · | 새 인바운드 규칙 마립사                                              |                                                            | ^ |   |  |  |  |  |
| 규칙 종류                                 |                                                            |                                                            |   |   |  |  |  |  |
| 반들려는 망화먹 규칙 종류를                       | 전막합니다.                                                     |                                                            |   |   |  |  |  |  |
| 단계:                                   |                                                            |                                                            |   |   |  |  |  |  |
| ● 규칙 종류                               | 만들려는 규칙 승류는 무엇입니까?                                         |                                                            |   |   |  |  |  |  |
| ● 프로토콜 및 포트                           |                                                            |                                                            |   |   |  |  |  |  |
| ● 작업                                  | 프로그램의 연결을 제어하는 규칙                                          |                                                            |   |   |  |  |  |  |
| ● 프로필                                 | ● 포트(O)                                                    |                                                            |   |   |  |  |  |  |
| ● 이름                                  | <ul> <li>이름</li> <li>TCP 또는 UDP 포트의 연결을 제어하는 규칙</li> </ul> |                                                            |   |   |  |  |  |  |
|                                       | ○ 미리 정의됨(E):                                               |                                                            |   |   |  |  |  |  |
|                                       | BranchCache - 끈텐츠 검색(HTTP 사용) v<br>Windows 환경의 연결을 제어하는 규칙 | BranchCache - 콘텐츠 검색(HTTP 사용) v<br>Windows 환경의 연결을 제어하는 규칙 |   |   |  |  |  |  |
|                                       | ○ 사용자 지정(C)                                                |                                                            |   |   |  |  |  |  |
|                                       | 사용자 지정 규칙                                                  |                                                            |   |   |  |  |  |  |

(3) [프로토콜 및 포트] 화면에서 아래 그림과 같이 'TCP'가 선택된 상태에서 '특정 로컬 포트' 부 분에 SQL Serve의 포트인 "1433"을 입력하고, <다음> 클릭한다.

| <b>@</b>                                                                                     | 새 인바운트 규칙 마법사                                                                                                    |  |  |  |  |  |
|----------------------------------------------------------------------------------------------|----------------------------------------------------------------------------------------------------|--|--|--|--|--|
| 프로토콜 및 포트<br>이 규칙을 적용할 프로토콜과 포트                                                              | 를 지정하십시오.                                                                                                    |  |  |  |  |  |
| <b>단계:</b> <ul> <li>규칙 증류</li> <li>프로토콜 및 포트</li> <li>작업</li> <li>프로필</li> <li>이름</li> </ul> | 미 규칙은 TCP에 적용됩니까, UDP에 적용됩니까?<br>● TCP(T)<br>● UDP(U)<br>미 규칙은 모든 로컬 포트에 적용됩니까, 특정 로컬 포트에만 적용됩니까?<br>● 목정 로컬 포트(A)<br>● 특정 로컬 포트(S): [433<br>例: 80, 443, 5000-5010 |  |  |  |  |  |

(4) [작업] 화면에서 기본인 '연결 허용'이 선택된 상태에서 <다음>을 클릭한다.

(5) [프로필] 화면에서 기본인 도메인, 개인, 공용이 모두 선택된 상태에서 <다음>을 클릭한다.

(6) [이름] 화면에 이름을 "SQL Server"로 입력하고, <마침>을 클릭한다. (이름은 아무거나 해도 관 계없다.)

| <b>@</b>                                                                                    | 새 인바운드 규칙 마법사                       | × |
|---------------------------------------------------------------------------------------------|-------------------------------------|---|
| <b>이름</b><br>이 규칙의 이름과 설명을 지정합니다.                                                           |                                     |   |
| <ul> <li>- 규칙 종류</li> <li>- 프로토콜 및 포트</li> <li>- 작업</li> <li>- 프로필</li> <li>- 이름</li> </ul> | 0(응(N):<br>SOL Server<br>설명(옵션)(D): |   |

(7) 설정이 완료되면 '인바운드 규칙'에 "SQL Server"가 추가된 것을 확인할 수 있다. 이제는 서버
 로 접속이 가능하도록 포트를 열어놓은 상태가 되었다. [고급 보안이 포함된 Windows 방화벽] 창
 을 닫는다.

| <b>@</b>                                            | 고:                       | 급 보안이 포함된 | Windows 방호 | 화벽           |            |          |       |     | _ □        | x |
|-----------------------------------------------------|--------------------------|-----------|------------|--------------|------------|----------|-------|-----|------------|---|
| 파일(F) 동작(A) 보기(V) 도움말(H)                            |                          |           |            |              |            |          |       |     |            |   |
|                                                     |                          |           |            |              |            |          |       |     |            |   |
| 🗬 로컬 컴퓨터의 고급 보안이 포함                                 | 인바운드 규칙                  |           |            |              |            |          |       |     | 작업         |   |
| 100 안바운드 규칙<br>100 아웃바운드 규칙<br>10월 만 규칙<br>10월 모니터링 | 이름                       | 그룹        | •          | 프로필          | 사용         | 작업       | 다시 정의 | ^   | 인바운드 규칙    | • |
|                                                     | SQL Server               |           |            | 모두           | ଔ          | 허용       | 아니요   |     | 🗱 새 규칙     |   |
|                                                     | Autodesk Content Service |           |            | 도메인,         | 예          | 허용       | 아니요   | - 1 | ▼ 프로필별 필터링 | • |
|                                                     | DaumCP VoD Server        |           |            | 개인<br>개인<br> | 에<br>예<br> | 어용<br>허용 | 아니요   | -   | ▼ 상태로 필터링  | • |